# pee accounting

# **Eurocard integration**

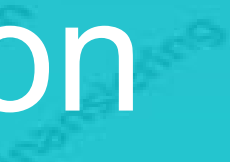

# Hur går det till?

- Du som kund ansöker om integrationen
- **Eurocard aktiverar integration**
- När integrationen är aktiverad märker användaren det genom att den måste bekräfta kortets fyra sista siffror. Bekräftelsen görs i PEs webbgränssnitt i menyn "Utlägg/Hantera utlägg". Detta är en säkerhet som PE har implementerat för att säkerställa att rätt användare får in rätt transaktioner.
- Nu är integrationen igång och korttransaktioner hämtas in i PE löpande.

OBS! För att utlägg ska bokföras och utbetalas måste hantering av kvitton ske i PEs gränssnitt.

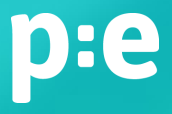

### **Eurocard transaktioner** Nya transaktioner

# P:e accounting Kundfakturor (160) Leverantörsfakturor (5) Utlägg (0) Journaler Attestera (0) Hantera utlägg (0) Löner (4) Löner (4) Bokföring Finansiering

| lanter      | ra utlägg    |                                                             |                                                                                         |                                                                |                                    | 48 timn          | har e<br>s trar |
|-------------|--------------|-------------------------------------------------------------|-----------------------------------------------------------------------------------------|----------------------------------------------------------------|------------------------------------|------------------|-----------------|
| ya ko       | ortköp       |                                                             |                                                                                         |                                                                |                                    |                  |                 |
| •<br>Ej fak | turerade (3) | Faktura 2019-06-07                                          | (1) F-1                                                                                 | Faktura 2019-04-05 (27)                                        | Faktura 2019-03-06 (1)             |                  |                 |
|             |              |                                                             |                                                                                         |                                                                |                                    | Ej hanterade     | Hanterad        |
|             | Datum        | Belopp                                                      | Beskrivning                                                                             |                                                                |                                    | Kortnummer       |                 |
| 4           | 2019-06-01   | 61,99 SEK                                                   | Linkedin-469*8094254                                                                    |                                                                |                                    | 527500*****8143  | ⑪               |
| 4           | 2019-06-08   | 7 500,00 SEK                                                | Facebk Hf3m3kn642                                                                       |                                                                |                                    | 527500*****8143  | ⑪               |
| 41          | 2019-06-08   | 435,00 SEK                                                  | Istock.com                                                                              |                                                                |                                    | 527500*****8143  | ⑪               |
|             |              | 7 996,99 SEK                                                |                                                                                         |                                                                |                                    |                  |                 |
|             |              |                                                             |                                                                                         | < 1 >> >+                                                      |                                    |                  |                 |
|             | Här s        | er du kortköp som ännu int<br>öpen automatickt över till fr | e är fakturerade. Du kan lämna in dem so<br>akturans tabb, utan att du i så fall bobövo | om utlägg redan nu, eller avvakta tills<br>r göra om pågopting | s fakturan kommer. När väl faktura | n kommer flyttas |                 |
|             | KOTCK        | open automatiskt over till fa                               | anturans tabb, utan att uu i sa idii bellove                                            |                                                                |                                    |                  |                 |

För att få in de första transaktionerna behöver du konfirmera detta genom att skriva in dina 4 sista siffror som finns på ditt kort.

48 timmar efter genomfört köp syns transaktionen i PE.

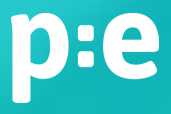

### **Eurocard transaktioner** Grupperingar

Som default visas de tre sista fakturorna samt fliken för ej fakturerade. Men, finns det oredovisade utlägg som är äldre än 4 månader kommer dessa flikar fortfarande att synas. **p:e** accounting Hantera utlägg Kundfakturor (160) Leverantörsfakturor (5) Nya kortköp Utlägg (0) Journaler Ej fakturerade (3) Faktura 2019-06-07 (1) Faktura 2019-05-07 (28) Faktura 2019-04-05 (27) Faktura 2019 Attestera (0) Hantera utlägg (0) C Tidrapporter (63) Datum Belopp Beskrivning Löner (4) 41 2019-06-01 61,99 SEK Linkedin-469\*8094254 III Rapporter 2019-06-08 41 7 500,00 SEK Facebk Hf3m3kn642 Bokföring 4 2019-06-08 435,00 SEK Istock.com Finansiering 7 996,99 SEK 14 <4 **1** >> >1 Här ser du kortköp som ännu inte är fakturerade. Du kan lämna in dem som utlägg redan nu, eller avvakta tills fakturan kommer kortköpen automatiskt över till fakturans tabb, utan att du i så fall behöver göra om någonting

Transaktionerna grupperas per faktura. Transaktioner som ännu inte fakturerats från Eurocard syns i fliken "Ej fakturerade".

| P-03-06 (1)<br>Ej hanterade   Hanterade<br>S27500*****8143<br>527500*****8143<br>1<br>527500*****8143<br>1<br>1<br>1<br>1<br>1<br>1<br>1<br>1<br>1<br>1<br>1<br>1<br>1                                                                                                    |                     |                  |          |
|----------------------------------------------------------------------------------------------------|---------------------|------------------|----------|
| Ej hanterade   Hanterade         Kortnummer         527500*****8143       III         527500*****8143       III         527500*****8143       III         527500*****8143       III         När väl fakturan kommer flyttas       IIII                                                                                                    | 9-03-06 (1)         |                  |          |
| Kortnummer         Image: Constraint of the second second sec |                     | Ej hanterade   H | anterade |
| 527500*****8143       1         527500*****8143       1         527500*****8143       1         527500*****8143       1         När väl fakturan kommer flyttas       1                                                                                                    |                     | Kortnummer       |          |
| 527500*****8143       III         527500*****8143       III         När väl fakturan kommer flyttas       III                                                                                                    |                     | 527500*****8143  | Ū        |
| 527500*****8143       Image: Comparison of the second second         |                     | 527500*****8143  | ⑪        |
| När väl fakturan kommer flyttas                                                                                                    |                     | 527500*****8143  | ⑪        |
| När väl fakturan kommer flyttas                                                                                                    |                     |                  |          |
| När väl fakturan kommer flyttas                                                                                                    |                     |                  |          |
|                                                                                                    | När väl fakturan ko | ommer flyttas    |          |
|                                                                                                    |                     |                  |          |
|                                                                                                    |                     |                  |          |

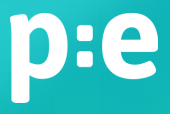

#### **Eurocard transaktioner** Filter

| pre accounting                                                                              | Hanter | ra utlägg     |                      |                            |                         |                        |                                         |
|---------------------------------------------------------------------------------------------|--------|---------------|----------------------|----------------------------|-------------------------|------------------------|-----------------------------------------|
| <ul> <li>Kundfakturor (160)</li> <li>Leverantörsfakturor (5)</li> <li>Utlägg (0)</li> </ul> | Nya ko | ortköp        |                      |                            |                         |                        |                                         |
| Journaler                                                                                   | Ej fak | tturerade (3) | Faktura 2019-06-07 ( | 1) Faktura 2019-05-07 (28) | Faktura 2019-04-05 (27) | Faktura 2019-03-06 (1) |                                         |
| Hantera utlägg (0)                                                                          |        |               |                      |                            |                         |                        | Ej hantera                              |
| C Tidrapporter (63)                                                                         |        | Datum         | Belopp               | Beskrivning                |                         |                        | Kortnummer                              |
| Dicenter (4)                                                                                | 41     | 2019-04-07    | 831,00 SEK           | LINKEDIN-456*8496744       |                         |                        | **************814                       |
| III Rapporter                                                                               | 41     | 2019-04-06    | 841,77 SEK           | LINKEDIN-456*6719414       |                         |                        | ***********************814              |
| E Bokföring                                                                                 | 41     | 2019-04-05    | 258,00 SEK           | REST KVARNEN               |                         |                        | *************************************** |
| Finansiering                                                                                | 41     | 2019-04-08    | 831,60 SEK           | LINKEDIN-457*0327234       |                         |                        | *************************************** |
|                                                                                             | 41     | 2019-04-08    | 435,00 SEK           | ISTOCK.COM                 |                         |                        | *************************************** |
|                                                                                             | 41     | 2019-04-01    | 749,07 SEK           | LINKEDIN-455*3862794       |                         |                        | *************************************** |
|                                                                                             | 41     | 2019-04-09    | 846,12 SEK           | LINKEDIN-457*2838494       |                         |                        | ***********************814              |
|                                                                                             | 41     | 2019-04-09    | 5 000,00 SEK         | GOOGLE *ADS5129006689      |                         |                        | *************814                        |
|                                                                                             | 41     | 2019-04-10    | 838,23 SEK           | LINKEDIN-458*4585213       |                         |                        | ***********************814              |
|                                                                                             | 41     | 2019-04-11    | 835,58 SEK           | LINKEDIN-457*7399344       |                         |                        | *************************************** |
|                                                                                             |        |               | 57 652,75 SEK        |                            |                         |                        |                                         |

Varje flik har två filter. En som visar "Ej hanterade utlägg" och en som visar "Hanterade".

De utlägg som antingen har redovisats eller tagits bort hamnar i filtret "Hanterade"

OBS! Det går att aktivera ett borttaget kvittot genom att klicka in i filtret "hanterade".

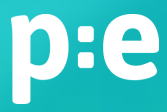

### **Eurocard transaktioner**

# Ta bort transaktion – för användare som har företagskort men där fakturan betalas av användaren.

| p:e accounting          | Hante  | ra utlägg     |                    |                             |                         |                        |         |
|-------------------------|--------|---------------|--------------------|-----------------------------|-------------------------|------------------------|---------|
| Kundfakturor (160)      |        |               |                    |                             |                         |                        |         |
| Leverantörsfakturor (5) |        |               |                    |                             |                         |                        |         |
| Utlägg (0)              | Nya ko | ortköp        |                    |                             |                         |                        |         |
| Journaler               | Ej fal | kturerade (3) | Faktura 2019-06-07 | (1) Faktura 2019-05-07 (28) | Faktura 2019-04-05 (27) | Faktura 2019-03-06 (1) |         |
| Attestera (0)           |        |               | 11                 |                             |                         |                        |         |
| Hantera utlägg (0)      |        |               |                    |                             |                         |                        | Ej      |
| C Tidrapporter (63)     |        | Datum         | Belopp             | Beskrivning                 |                         |                        | Kortnum |
| D Löner (4)             | 4      | 2019-04-07    | 831,00 SEK         | LINKEDIN-456*8496744        |                         |                        | ******* |
| III Rapporter           | 41     | 2019-04-06    | 841,77 SEK         | LINKEDIN-456*6719414        |                         |                        | ******* |
| Bokföring               | 41     | 2019-04-05    | 258,00 SEK         | REST KVARNEN                |                         |                        | ******  |
| Finansiering            | 41     | 2019-04-08    | 831,60 SEK         | LINKEDIN-457*0327234        |                         |                        | ******* |
|                         | 41     | 2019-04-08    | 435,00 SEK         | ISTOCK.COM                  |                         |                        | ******* |
|                         | 41     | 2019-04-01    | 749,07 SEK         | LINKEDIN-455*3862794        |                         |                        | ******* |
|                         | 41     | 2019-04-09    | 846,12 SEK         | LINKEDIN-457*2838494        |                         |                        | ******* |
|                         | 41     | 2019-04-09    | 5 000,00 SEK       | GOOGLE *ADS5129006689       |                         |                        | ******* |
|                         | 41     | 2019-04-10    | 838,23 SEK         | LINKEDIN-458*4585213        |                         |                        | ******* |
|                         | 41     | 2019-04-11    | 835,58 SEK         | LINKEDIN-457*7399344        |                         |                        | ******* |
|                         |        |               | 57 652,75 SEK      |                             |                         |                        |         |
|                         |        |               |                    | 14 24                       | 123 -                   |                        |         |

Du kan ta bort en transaktion genom att klicka på soptunnan. Detta fungerar dock endast för dig som har ett kort där fakturan betalas av dig personligen.

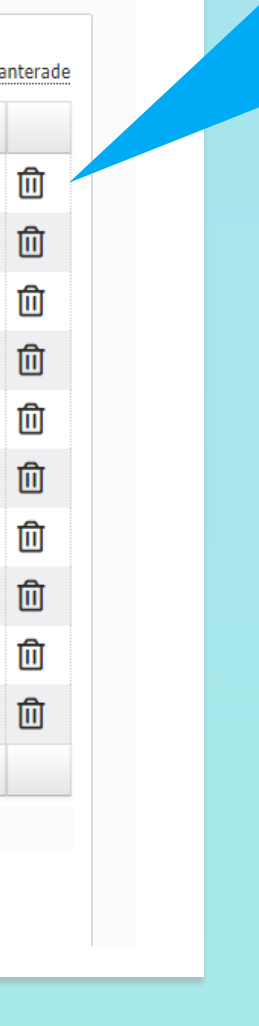

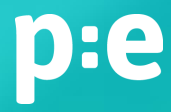

## **Eurocard transaktioner**

Företagskort – går ej att ta bort transaktioner. Allt ska redovisas.

| p:e accounting                                                                              | Hante  | ra utlägg     |                    |                             |                         |                        |                   |
|---------------------------------------------------------------------------------------------|--------|---------------|--------------------|-----------------------------|-------------------------|------------------------|-------------------|
| <ul> <li>Kundfakturor (160)</li> <li>Leverantörsfakturor (5)</li> <li>Utlägg (0)</li> </ul> | Nya ko | ortköp        |                    |                             |                         |                        |                   |
| Journaler<br>Attestera (0)                                                                  | Ej fa  | kturerade (3) | Faktura 2019-06-07 | (1) Faktura 2019-05-07 (28) | Faktura 2019-04-05 (27) | Faktura 2019-03-06 (1) |                   |
| Hantera utlägg (0)<br>Tidrapporter (63)                                                     |        | Datum         | Belopp             | Beskrivning                 |                         |                        | Ej <b>Kortnum</b> |
| D Löner (4)                                                                                 | 41     | 2019-04-07    | 831,00 SEK         | LINKEDIN-456*8496744        |                         |                        | *******           |
| III Rapporter                                                                               | 41     | 2019-04-06    | 841,77 SEK         | LINKEDIN-456*6719414        |                         |                        | ********          |
| Bokföring                                                                                   | 41     | 2019-04-05    | 258,00 SEK         | REST KVARNEN                |                         |                        | ********          |
| Finansiering                                                                                | 41     | 2019-04-08    | 831,60 SEK         | LINKEDIN-457*0327234        |                         |                        | ********          |
|                                                                                             | 41     | 2019-04-08    | 435,00 SEK         | ISTOCK.COM                  |                         |                        | ********          |
|                                                                                             | 41     | 2019-04-01    | 749,07 SEK         | LINKEDIN-455*3862794        |                         |                        | ********          |
|                                                                                             | 41     | 2019-04-09    | 846,12 SEK         | LINKEDIN-457*2838494        |                         |                        | *******           |
|                                                                                             | 41     | 2019-04-09    | 5 000,00 SEK       | GOOGLE *ADS5129006689       |                         |                        | ********          |
|                                                                                             | 41     | 2019-04-10    | 838,23 SEK         | LINKEDIN-458*4585213        |                         |                        | *******           |
|                                                                                             | 41     | 2019-04-11    | 835,58 SEK         | LINKEDIN-457*7399344        |                         |                        | ********          |
|                                                                                             |        |               | 57 652,75 SEK      |                             |                         |                        |                   |
|                                                                                             |        |               |                    | 14 4                        | 123 -                   |                        |                   |

terade

För dig som har ett kort där fakturan betalas av företaget finns ingen soptunna. Detta då samtliga transaktioner måste redovisas.

PE håller reda på vilket kort som är ett företagskort. Du kan se vilka användare som har företagskort i menyn "administration/företagskort". Första gången du redovisar ett kortköp via integrationen får du välja att det är ett köp gjort med företagskortet. Därefter är kopplingen gjord.

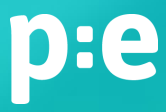

#### **Eurocard transaktioner** Har alla transaktioner hanterats 1(2)?

| <b>p:e</b> accounting   | Hante  | ra utlägg     |                    |                             |                         |                        |            |
|-------------------------|--------|---------------|--------------------|-----------------------------|-------------------------|------------------------|------------|
| Kundfakturor (160)      |        |               |                    |                             |                         |                        |            |
| Leverantörsfakturor (5) | Nya ko | ortköp        |                    |                             |                         |                        |            |
| Utlägg (0)              |        |               |                    |                             |                         |                        |            |
| Journaler               | Ej fak | tturerade (3) | Faktura 2019-06-07 | (1) Faktura 2019-05-07 (28) | Faktura 2019-04-05 (27) | Faktura 2019-03-06 (1) |            |
| Hantera utlägg (0)      |        |               |                    |                             |                         |                        | Ej har     |
| C Tidrapporter (63)     |        | Datum         | Belopp             | Beskrivning                 |                         |                        | Kortnumme  |
| Dicer (4)               | 41     | 2019-04-07    | 831,00 SEK         | LINKEDIN-456*8496744        |                         |                        | ********** |
| III Rapporter           | 41     | 2019-04-06    | 841,77 SEK         | LINKEDIN-456*6719414        |                         |                        | *********  |
| E Bokföring             | 41     | 2019-04-05    | 258,00 SEK         | REST KVARNEN                |                         |                        | ******     |
| Finansiering            | 41     | 2019-04-08    | 831,60 SEK         | LINKEDIN-457*0327234        |                         |                        | ****       |
|                         | 41     | 2019-04-08    | 435,00 SEK         | ISTOCK.COM                  |                         |                        |            |
|                         | 41     | 2019-04-01    | 749,07 SEK         | LINKEDIN-455*3862794        |                         |                        | .***       |
|                         | 4/     | 2019-04-09    | 846,12 SEK         | LINKEDIN-457*2838494        |                         |                        | ******     |
|                         | 41     | 2019-04-09    | 5 000,00 SEK       | GOOGLE *ADS5129006689       |                         |                        | *********  |
|                         | 4      | 2019-04-10    | 838,23 SEK         | LINKEDIN-458*4585213        |                         |                        | *********  |
|                         | 41     | 2019-04-11    | 835,58 SEK         | LINKEDIN-457*7399344        |                         |                        | *********  |
|                         |        |               | 57 652,75 SEK      |                             |                         |                        |            |
|                         |        |               |                    | [] [] [] []                 | 1 2 3 -> +1             |                        | -          |

PE får via integrationen information om fakturan från Eurocard. Detta oavsett om det är en faktura som betalas av dig personligen eller om den betalas av företaget.

För att ha kontroll på att alla transaktioner har inkommit kan du jämföra fakturans summering med de två filtren "Ej hanterade" och "Hanterade".

#### **Eurocard transaktioner** Har alla transaktioner hanterats 2(2)?

| p:e accounting                                                                              | Hante  | ra utlägg     |                                                                |            |            |                |                       |                    |                |           |              |        |
|---------------------------------------------------------------------------------------------|--------|---------------|----------------------------------------------------------------|------------|------------|----------------|-----------------------|--------------------|----------------|-----------|--------------|--------|
| <ul> <li>Kundfakturor (160)</li> <li>Leverantörsfakturor (5)</li> <li>Utlägg (0)</li> </ul> | Nya ko | ortköp        |                                                                |            |            |                |                       |                    |                |           |              |        |
| Journaler                                                                                   | Ej fal | kturerade (3) | Faktura 2019-06-07                                             | (1)        | Faktura 20 | 019-05-07 (28) | Faktura 2019-04       | -05 (27) Faktu     | ıra 2019-03-00 | 5 (1)     |              |        |
| Attestera (0)<br>Hantera utlägg (0)                                                         |        |               |                                                                |            |            |                |                       |                    |                |           | Ej hanterade | Hanter |
| Tidrapporter <mark>(</mark> 63)                                                             |        | Datum         | Belopp                                                         | Beskriv    | ning       |                |                       |                    |                | Kortı     | nummer       |        |
| iner (4)                                                                                    | 41     | 2019-04-07    | 831,00 SEK                                                     | LINKEDI    | N-456*8490 | 6744           |                       |                    |                | *****     | *******8143  | ព្រ    |
| Rapporter                                                                                   | 41     | 2019-04-06    | 841,77 SEK                                                     | LINKEDI    | Hanter     | a utlägg       |                       |                    |                |           |              |        |
| Bokföring                                                                                   | 41     | 2019-04-05    | 258,00 SEK                                                     | REST KV    |            |                |                       |                    |                |           |              |        |
| inansiering                                                                                 | 41     | 2019-04-08    | 831,60 SEK                                                     | LINKEDI    |            |                |                       |                    |                |           |              |        |
|                                                                                             | 41     | 2019-04-08    | 435,00 SEK                                                     | ISTOCK.    | Nya ko     | rtköp          |                       |                    |                |           |              |        |
|                                                                                             | 41     | 2019-04-01    | 749,07 SEK                                                     | LINKEDI    |            |                |                       |                    |                |           |              |        |
|                                                                                             | 41     | 2019-04-09    | 846,12 SEK                                                     | LINKEDI    | Ej fak     | turerade (3)   | Faktura 2019-06-07 (  | (1) Faktura 201    | 9-05-07 (28)   | Faktura 7 | J5 (27)      | Fak    |
|                                                                                             | 41     | 2019-04-09    | 5 000,00 SEK                                                   | GOOGLE     |            |                |                       |                    |                |           |              |        |
|                                                                                             | 41     | 2019-04-10    | 838,23 SEK                                                     | LINKEDI    |            | Datum          | Belopp                | Beskrivning        |                |           |              |        |
|                                                                                             | 41     | 2019-04-11    | 835,58 SEK                                                     | LINKFOI    | 4          | 2019-04-02     | <del>726,45 SEK</del> | LINKEDIN 455*67585 | 04             |           |              |        |
|                                                                                             |        |               | 57 652,75 SEK                                                  |            | 4          | 2019-04-03     | <del>723,97 SEK</del> | LINKEDIN 455*9675  |                |           |              |        |
|                                                                                             |        |               |                                                                |            | 41         | 2019-04-04     | 731,63 SEK            | LINKEDIN-45 24306  | 84             |           |              |        |
|                                                                                             |        | Hä            | r visas kortköp som redovisas<br>malt i din Internethank som e | på faktura | 4/         | 2019 04 05     | <del>843,88 SEK</del> | LINKEDIN 456*51390 | 24             |           |              |        |
|                                                                                             |        |               | man i an income bank bonn                                      |            |            |                | 3 025,93 SEK          |                    |                |           |              |        |

#### Summa för "Ej hanterade"

#### Summa för "Hanterade"

0 kvitton/bilder kvar att sortera

a 2019-03-06 (1)

Ej hanterade | Hanterade

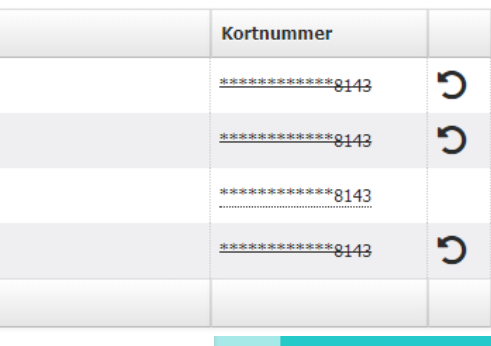

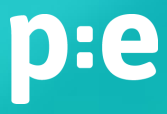

### Eurocard transaktioner Söka fram utlägg som hör till en Eurocard faktura

|                    | Utläggsjournaler |                                 |                              |           |               |                       |       |
|--------------------|------------------|---------------------------------|------------------------------|-----------|---------------|-----------------------|-------|
|                    | onaggojoarnaler  |                                 |                              |           |               |                       |       |
| Kundfakturor (160) | Valuta           | Visa journaler<br>utlägg där be | med Frân<br>elopp<br>är Till |           |               |                       |       |
| Utlägg (0)         | Betalsätt        | ▼ Inlämningsda                  | Frân 🗂                       |           | Sök 751720590 | a 🔒                   |       |
| Journaler          |                  |                                 | Till                         |           |               |                       |       |
| Attestera (0)      |                  |                                 |                              |           |               | Alla   Fysiska   Digi | itala |
| Hantera utlägg (0) |                  |                                 | 14 <4 <b>1</b> (*) (*)       |           |               |                       |       |
| Tidrapporter (63)  | Nr 🌣 Användare 🗘 | Inlämningsdatum                 | Beskrivning                  | Betalsätt | Belopp        | Status                |       |
| • Löner (4)        | 1770             | 2019-05-08                      |                              | Privat    | 58 928,68     | Betald                | 2     |
| III Rapporter      |                  |                                 |                              |           |               |                       |       |
| Bokföring          |                  |                                 |                              |           |               |                       |       |
| Finansiering       |                  |                                 |                              |           |               |                       |       |
|                    |                  |                                 |                              |           |               |                       |       |

#### I översikten för utlägg kan man söka efter specifika utlägg genom att skriva in fakturanumret från Eurocard

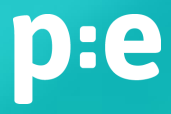

#### **Eurocard transaktioner** Redovisa en transaktion

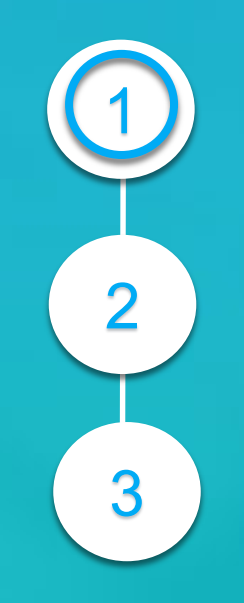

| +        | turorado (4) | Ealtura 2010 00 06 (0)    | Eaktura 2010 06 07 (0) | Eaktura 20 00 |
|----------|--------------|---------------------------|------------------------|---------------|
|          |              |                           |                        |               |
|          |              |                           |                        |               |
|          | Datum        | Belopp                    | Beskrivning            |               |
| 4        | 2019-09-03   | 9 100,00 SEK              | Arlandastad CAb        |               |
| 4        | 2019-09-17   | 134,28 SEK                | Paypal *dropboxinte    |               |
|          | 2019-09-22   | 1 286,87 SEK / 129,00 USD | Webyog                 |               |
| 41       |              |                           |                        |               |
| 4)<br>4) | 2019-09-21   | 200,00 SEK                | Paypal *nintendo       |               |

#### Klicka på den transaktion som ska redovisas

# PE visar både inköpet i ursprunglig valuta och det bokförda beloppet i SEK.

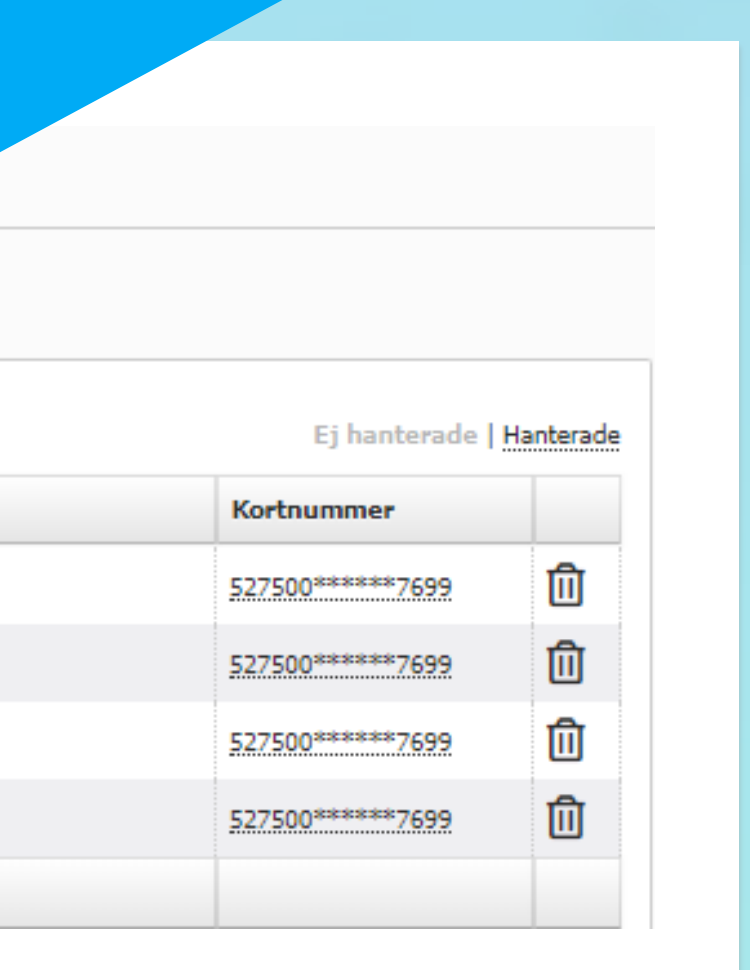

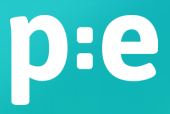

#### Eurocard transaktioner Redovisa en transaktion

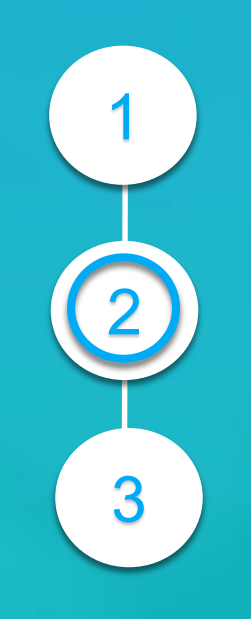

|                    |                                                                                                    | O Nästa ut                                                                                                    |
|--------------------|----------------------------------------------------------------------------------------------------|----------------------------------------------------------------------------------------------------|
| Typ av kvitto      | •                                                                                                    | För att kunna spara och lämna in behöver du bifoga själva kvittot som underlag till<br>kottköpat. Finns det inte bland tidigare uppladdade /inskickade kvitton kan du ladda                                                                                                    |
| Syfte              | Webyog                                                                                                    | upp en ny bild nedan.                                                                                                    |
| Digitalt           |                                                                                                    | 0/082                                                                                                    |
| Land               | USA - US                                                                                                    | The second second secon |
|                    | Obs! Många vanliga utlandsutlägg (t.ex. taxi,<br>hotell, restaurangbesök) ska redovisas som<br>land Sverige men utan någon moms.<br>Är du säker på att du ska välja annat land | Image: State of the state of the state o                  |
| Datum              | här? 1<br>2019-09-22                                                                                                    |                                                                                                    |
| Period             | Inget angivet 🚺                                                                                                    | Maria and Anna and Anna and An |
| Belopp             | 1 286,87 SEK V / 129,00 USD                                                                                                    |                                                                                                    |
| Varav moms         | Ange 💌 0,00                                                                                                    |                                                                                                    |
|                    | Affärsområde - 🗙 %                                                                                                    |                                                                                                    |
| Kategorier         | Team - x *<br>Management                                                                                                    |                                                                                                    |
| larefakturera till | · · · · · · · · · · · · · · · · · · ·                                                                                                    | ASO,00.                                                                                                    |
| Bifoga underlag    | + Bifoga PDF                                                                                                    |                                                                                                    |
|                    |                                                                                                    |                                                                                                    |

Kontrollera förifyllda fält samt fyll i de fält där det saknas information (t ex "typ av kvitto", "kategori", "vidarefakturera till")

> Välj bland dina redan inskickade bilder alternativt ladda upp en bild som hör till transaktionen.

> OBS! Det går inte att spara transaktionen om det saknas en vald bild.

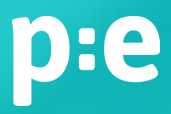

#### **Eurocard transaktioner** Redovisa en transaktion

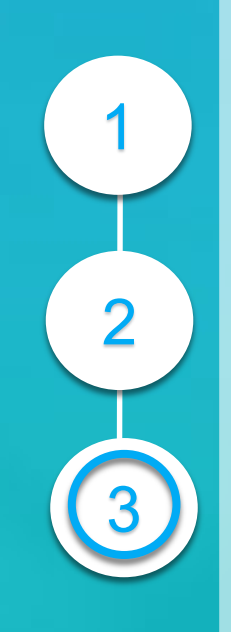

|                 |                                                                                                    |                                                                                               | O Föregåend                                                 | utlägg Ro                                                                                                    | otera vänster                                         | Rotera höger                           | 2                                                                               | 0                      | Nästa uti          |
|-----------------|----------------------------------------------------------------------------------------------------|-----------------------------------------------------------------------------------------------|-------------------------------------------------------------|----------------------------------------------------------------------------------------------------|-------------------------------------------------------|----------------------------------------|---------------------------------------------------------------------------------|------------------------|--------------------|
| Typ av kvitto   | Programvaror                                                                                                    | •                                                                                             |                                                             |                                                                                                    |                                                       |                                        |                                                                                 |                        |                    |
| Syfte           | Webyog                                                                                                    |                                                                                               |                                                             |                                                                                                    | INVOIC                                                | E                                      |                                                                                 |                        |                    |
| Digitalt        | *                                                                                                    |                                                                                               |                                                             |                                                                                                    | Date                                                  | 22                                     | -Sep-2019                                                                       |                        |                    |
| Land            | USA - US                                                                                                    | •                                                                                             |                                                             | Webyog                                                                                                    | Terms<br>PO#                                          | W Q-                                   | 381159<br>FT 30<br>60500                                                        |                        |                    |
|                 | Obs! Många vanliga utti<br>hotell, restaurangbesöki<br>land Sverige men utar<br>År du söker på att du sk<br>här? | andsutlägg (t.ex. taxi,<br>) ska redovisas som<br>n <b>någon moms.</b><br>as välja annat land | idera<br>Broo<br>2950<br>Suite<br>Hous<br>Emai              | Inc.<br>ihollow Central III,<br>North Loop Freeway West,<br>700<br>ton, TX 77092<br>L orderprocessingrevenue@idera.ci                                                             | Dete D                                                | ue 27                                  |                                                                                 |                        |                    |
| Datum           | 2019-09-22                                                                                                    | 60                                                                                            | 24                                                          | Tax                                                                                                    | 2                                                     | No To:                                 |                                                                                 |                        |                    |
| Period          | Inget angivet 🕕                                                                                                  |                                                                                               |                                                             |                                                                                                    |                                                       |                                        |                                                                                 |                        |                    |
| Belopp          | 1 286,87 SEK                                                                                                    | ▼ / 129,00 USD                                                                                |                                                             |                                                                                                    |                                                       |                                        |                                                                                 |                        |                    |
| Varav moms      | Ange = 0,00                                                                                                    | 0                                                                                             |                                                             |                                                                                                    |                                                       |                                        |                                                                                 |                        |                    |
|                 | Affärsområde -<br>Development                                                                                    | × %                                                                                           | SQLyog_Uttin<br>ste_1_Fr                                    | DESCRIPTION<br>SQLyog Utimute - Single User with<br>Premium Support - Renewal                                                                                                    | SUPPORT START<br>09/22/2019                           | SUFFORT END<br>09/21/2020              | <b>Q17</b>                                                                      | UNIT PRICE<br>\$129.00 | AMOUNT<br>\$129.00 |
| Kategorier      | Team -<br>Management                                                                                             | ×                                                                                             |                                                             |                                                                                                    |                                                       |                                        |                                                                                 | SUBTOTAL               | \$129.00           |
|                 |                                                                                                    |                                                                                               |                                                             |                                                                                                    |                                                       |                                        |                                                                                 | Salies Tax             | 58.00              |
| efakturera till |                                                                                                    | •                                                                                             |                                                             |                                                                                                    |                                                       |                                        |                                                                                 | TOTAL                  | \$129.00           |
| ifoga underlag  | + Bifoga PDF                                                                                                    |                                                                                               |                                                             |                                                                                                    |                                                       |                                        |                                                                                 |                        |                    |
| para 🔻 Fle      | r alternativ                                                                                                    |                                                                                               | Back, B<br>Bacadi<br>Bacadi<br>Peorin<br>Account<br>Swith C | Alectration;<br>Sery: Webyrg, Inc.<br>Sery: Early: Connerica Banh, PO Box 6502182,<br>TX 75255.0382, 800-455-2160<br>(NewNer: 111000781<br>H Manber: 1340852722<br>ode: MNR0/US81 | Salar,                                                | Rami<br>Come<br>FO B<br>Dolle<br>800 9 | <u>k Prymenta ta</u><br>crica Bank<br>or 610212,<br>o, TX 7528.5-07<br>125-2244 |                        |                    |
|                 |                                                                                                    |                                                                                               |                                                             | For Indentitis reparting 8                                                                                                    | his involce please e-mail: a<br>Thanks For Your Built | useria crehad a                        | 0 A 4001                                                                        | Ter.                   | elofi              |
|                 |                                                                                                    |                                                                                               |                                                             |                                                                                                    |                                                       |                                        |                                                                                 |                        |                    |

När bilden är vald går det att spara transaktionen

#### Det går att bläddra mellan bilder samt ångra val av bild

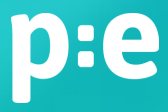